## Making predictions on new data using Weka

Daniel Rodríguez daniel.rodriguezg@uah.es University of Alcala

One we have learned a model, it can be used to classify new unseen data. These notes describe the process of doing some both graphically and from the command line.

First, the file with cases to predict needs to have the same structure that the file used to learn the model. The difference is that the value of the class attribute is "?" for all instances (question marks represent missing values in Weka). For example assuming that we have learnt a decision tree using the diabetes datasets included weka, the following file will be used to predict the 5 cases included in the arff file:

| <pre>@relation pima_diabetes</pre>                                |
|-------------------------------------------------------------------|
| @attribute 'preg' real                                            |
| @attribute 'plas' real                                            |
| @attribute 'pres' real                                            |
| @attribute 'skin' real                                            |
| @attribute 'insu' real                                            |
| @attribute 'mass' real                                            |
| @attribute 'pedi' real                                            |
| @attribute 'age' real                                             |
| <pre>@attribute 'class' { tested_negative, tested_positive}</pre> |
| @data                                                             |
| 6,148,72,35,0,33.6,0.627,50,?                                     |
| 1,85,66,29,0,26.6,0.351,31,?                                      |
| 8,183,64,0,0,23.3,0.672,32,?                                      |
| 1,89,66,23,94,28.1,0.167,21,?                                     |
| 0,137,40,35,168,43.1,2.288,33,?                                   |
|                                                                   |

## Using Weka's Explorer

First, we load the saved model with the right click menu on the "Result list" panel:

| 🗿 Weka Explorer                                                           |                                                                            |                                    |        |
|---------------------------------------------------------------------------|----------------------------------------------------------------------------|------------------------------------|--------|
| Preprocess Classify Cluster<br>Classifier<br>Choose ZeroR                 | Associate Select attribu                                                   | utes Visualize Forecast            |        |
| Test options © Use training set © Supplied test set                       | Set                                                                        | Classifier output                  |        |
| <ul> <li>Cross-validation</li> <li>Percentage split</li> <li>%</li> </ul> | 10<br>66                                                                   |                                    |        |
| More options                                                              |                                                                            |                                    |        |
| (Nom) class Start Result list (right-click for option)                    | Stop                                                                       |                                    |        |
|                                                                           | View in main w<br>View in separat<br>Save result buff<br>Delete result bu  | indow<br>e window<br>er<br>ffer    |        |
|                                                                           | Load model<br>Save model<br>Re-evaluate mo                                 | idel on current test set           |        |
|                                                                           | Visualize classif<br>Visualize tree<br>Visualize margi<br>Visualize thresh | ier errors<br>n curve<br>old curve | þ.     |
| Status<br>OK                                                              | Cost/Benefit an<br>Visualize cost c                                        | alysis<br>urve                     | Log x0 |

In the "Test Options", we have to select "Supplied test set", and once the file is loaded we select "No class" from the list of attributes.

| process Classify Cluster Assoc        | iate Select attributes Visualize Forecast |                                 |   |
|---------------------------------------|-------------------------------------------|---------------------------------|---|
| assifier                              |                                           |                                 |   |
| Choose ZeroR                          |                                           |                                 |   |
| st options                            | Classifier output                         |                                 |   |
| ) Use training set                    | S Test Instances                          |                                 | 1 |
| Supplied test set Set                 | Relation: pima_diabetes                   | Attributes: 9                   |   |
| Cross-validation Folds 10             | Instances: ?                              | Sum of weights: ? all F-Measure | Ē |
| Percentage split % 66                 | Open file Open URL                        |                                 |   |
| More options                          |                                           | NaN                             |   |
| om) dass 🗸 🗸                          |                                           | Close                           |   |
| Start Stop                            |                                           |                                 | Í |
| sult list (right-click for options)   | 0 0   a = tested_negative                 |                                 |   |
| :35:31 - trees.J48 from file 'j48.mod | 0 0   b = tested_positive                 |                                 |   |
|                                       | Rector                                    |                                 |   |
| 4 m                                   |                                           |                                 | ř |

Then, clicking "More Options", a new window opens and we choose **PlainText** from 'Output predictions'

| Classifier evaluation options       |   |
|-------------------------------------|---|
| V Output model                      |   |
| ☑ Output per-dass stats             |   |
| Output entropy evaluation measures  |   |
| V Output confusion matrix           |   |
| Store predictions for visualization |   |
| Output predictions Choose PlainText |   |
| Cost-sensitive evaluation Set       |   |
| Random seed for XVal / % Split 1    |   |
| Preserve order for % Split          |   |
| Output source code WekaClassifier   |   |
| ОК                                  | ] |

Finally, we need to right click in the model and run "Re-evaluate model on current test set".

|                      | ·               |                                                                                  |                                                                                                    |                            |               |              |        | No. of    |     |
|----------------------|-----------------|----------------------------------------------------------------------------------|----------------------------------------------------------------------------------------------------|----------------------------|---------------|--------------|--------|-----------|-----|
| reprocess Class      | TY Cluster      | Associate                                                                        | Select attributes                                                                                                    | Visualize   Fo             | recast        |              |        |           |     |
| Classifier           |                 |                                                                                  |                                                                                                    |                            |               |              |        |           |     |
| Choose Ze            | roR             |                                                                                  |                                                                                                    |                            |               |              |        |           |     |
| lest options         |                 |                                                                                  | Classifier outpu                                                                                                    | t                          |               |              |        |           |     |
| 🔘 Use training s     | et              |                                                                                  | inst#                                                                                                    | actual p                   | redicted erro | r prediction | ĩ      |           |     |
| Supplied test        | set S           | et                                                                               | 1                                                                                                    | 1:? 2:                     | tested_p      | 0.717        |        |           |     |
| El Crass uslidati    | ian Coldo       | 10                                                                               | 2                                                                                                    | 1:? 1:                     | tested_n      | 0.818        |        |           |     |
| Cross-Validat        | ion rolas       | 10                                                                               | 3                                                                                                    | 1:? 2:                     | tested_p      | 0.917        |        |           |     |
| Percentage s         | plit %          | 66                                                                               | 4                                                                                                    | 1:? 1:                     | tested_n      | 0.878        |        |           |     |
| More                 | e options       |                                                                                  | 5                                                                                                    | 1:? 2:                     | tested_p      | 0.933        |        |           |     |
| iom) contact-len:    | ses             | -                                                                                | === Summar                                                                                                    | y ===<br>er of Inst        | ances         | 0            |        |           |     |
| Start                | S               | top                                                                              | Ignored Cl                                                                                                    | ass Unknow                 | n Instances   | 0            | 5      |           |     |
| esult list (right-cl | ick for options | 1                                                                                |                                                                                                    |                            |               |              | 1750   |           |     |
| 1:35:31 - trees. 1   | 48 from file    | ,<br>                                                                            | Dened                                                                                                    |                            | Class ===     | =            |        |           |     |
|                      |                 | View in                                                                          | n main window                                                                                                    |                            |               |              |        |           |     |
|                      |                 | View in                                                                          | n <mark>s</mark> eparate windo                                                                                                | w                          | FP Rate       | Precision    | Recall | F-Measure | ROC |
|                      |                 | Save re                                                                          | esult buffer                                                                                                    |                            | 0             | 0            | 0      | 0         | 2   |
|                      |                 | D.L.                                                                             | b L CC                                                                                                    |                            | 0             | 0            | 0      | 0         | 2   |
|                      |                 | Delete                                                                           | result buffer                                                                                                    |                            | N = N         | NaN          | NaN    | NaN       |     |
|                      |                 |                                                                                  |                                                                                                    |                            | INGIN         | TACTA        |        | - Hart    | NaN |
|                      |                 | Load r                                                                           | nodel                                                                                                    |                            | Walk          | ivait        |        |           | NaN |
|                      |                 | Load r<br>Save n                                                                 | nodel<br>nodel                                                                                                    |                            | INGIN         | HUIT         |        | 11011     | NaN |
|                      |                 | Load r<br>Save n<br>Re-eva                                                       | nodel<br>nodel<br>iluate model on                                                                                             | current test s             | et            | ITELY        |        |           | NaN |
|                      | E               | Load r<br>Save n<br>Re-eva<br>Visuali                                            | nodel<br>nodel<br>Iluate model on<br>ze classifier erro                                                                       | current test s             | et ve ve      |              |        |           | NaN |
|                      | E               | Load r<br>Save n<br>Re-eva<br>Visuali<br>Visuali                                 | nodel<br>nodel<br>Iluate model on<br>ze classifier erro<br>ze tree                                                            | current test s             | et ve ve      |              |        |           | NaN |
|                      | E               | Load r<br>Save n<br>Re-eva<br>Visuali<br>Visuali                                 | nodel<br>nodel<br>Iluate model on<br>ze classifier erro<br>ze tree                                                            | current test s             | et ve<br>ve   |              |        |           | NaN |
|                      | C               | Load r<br>Save n<br>Re-eva<br>Visuali<br>Visuali<br>Visuali                      | nodel<br>nodel<br>iluate model on<br>ze classifier erro<br>ze tree<br>ze margin curve                                         | current test s             | et ve<br>ve   |              | 1      |           | NaN |
|                      |                 | Load r<br>Save n<br>Re-eva<br>Visuali<br>Visuali<br>Visuali<br>Visuali           | nodel<br>nodel<br>iluate model on<br>ze classifier erro<br>ze tree<br>ze margin curve<br>ze threshold cur                     | current test s<br>rs<br>ve | et ve<br>ve   |              |        |           | NaN |
| tatus                |                 | Load r<br>Save n<br>Re-eva<br>Visuali<br>Visuali<br>Visuali<br>Visuali<br>Cost/E | nodel<br>nodel<br>iluate model on<br>ze classifier erro<br>ze tree<br>ze margin curve<br>ze threshold cur<br>Benefit analysis | current test s<br>rs<br>ve | et ve ve      |              |        |           | NaN |

The results are shown in the "Classifier output" panel, under "Predictions on test data". The "predicted" column contains tested\_p or tested\_n for each of the lines in the test file.

## Using the command line

It is explained in the following link:

http://weka.wikispaces.com/Making+predictions

An example using our data:

```
java weka.classifiers.trees.J48 -T diabetes2.arff -1 j48.model -p 0
```

You need to add the weka.jar file into the CLASSPATH environment variable (or using -cp) and the 'bin' directory of your java installation in the PATH variable)

And the output should look like this:

```
C:\Windows\system32\cmd.exe
 C:\Users\drg\Desktop>dir *.arff
El volumen de la unidad C no tiene etiqueta.
El número de serie del volumen es: 80DC-6F5F
                                                                                                                     Ε
 Directorio de C:\Users\drg\Desktop
16/02/2012 14:15
                                              421 diabetes2.arff
                     1 archivos 421 bytes
0 dirs 250,942,443,520 bytes libres
C:\Users\drg\Desktop>java weka.classifiers.trees.J48 -T diabetes2.arff -l j48.mo
del -p 0
 === Predictions on test data ===
               actual predicted error
1:? 2:tested_p
1:? 1:tested_n
1:? 2:tested_p
1:? 1:tested_n
                                                  prediction
0.717
0.818
 inst#
       123
                                                   0.917
       4
                                                   0.878
       5
                    1:?
                          2:tested_p
                                                   0.933
C:\Users\drg\Desktop>_
```